## Purchasing your subscription tickets on-line!

NJRep subscribers and single ticket buyers now have the option to purchase tickets and seat locations on-line. This document will assist you in how to purchase your subscription tickets on-line.

## Step One

Log into your tix.com account through the email sent to you.

You can do that by clicking on the link sent to you via email, or by visiting njrep.org and clicking on the "My Account" link:

| ÷           | → C s njrep.org                                                                                              | * * 0 :              |
|-------------|----------------------------------------------------------------------------------------------------|----------------------|
|             | NEW TIMES!<br>ALL SHOWS ARE AT 2PM AND 7PM!                                                                  | F                    |
| Ø           | 🆚 New Jersey Repertory Company 🌹 0 🕂 New 🖉 Edit Page Hummingbird 🕖 Enable Visual Builder 🔅 Managed WordPress | owdy, NJ Rep 🔲 🔍     |
|             | f 🕑 🚥 in How to Buy Gift Cards Donate My Account                                                             |                      |
|             | NEW JERSEY REPERTORY COMPANY TICKETS & EVENTS PLAN YOUR VISIT SUPPORT ABOUT CONNECT O                        |                      |
| f<br>Ƴ<br>₽ | It's Showtime!                                                                                               |                      |
| in          | Monday Night<br>Salon<br>READINGS                                                                            | v NGH<br>LAN<br>DNGS |

You will be prompted to enter your email address and your tix.com password. If you don't know it, hit reset password. Please note that the email attached to your account might not be your primary email, or if you have a household, it might be your partner's email. If you can't figure out your email, call the box office and we can help you.

Once you log in, you'll see a screen that has your information, and four tabs:

| MY ACCOUNT              | <b>MY TICKETS</b>     | MY VOUCHERS              | MY ORDERS          |
|-------------------------|-----------------------|--------------------------|--------------------|
| This document will evol | ain the four tabe and | show you how to order yo | ur tickets on-line |

This document will explain the four tabs, and show you how to order your tickets on-line. Always remember, should you have any difficulties, or if you'd rather speak with a live person, the box office will remain open to assist you with any needs you might have. **My Account** will show you your email, allow you to change your password, and will show your billing and contact information. Should you need to make any changes to that information on file, you can make those edits by clicking the edit button, which you will see on the right side of your screen. *Please note that if you've purchased tickets from other organizations that uses tix.com, you will see those organizations and tickets listed as well.* 

My Tickets will show you your upcoming and past ticket purchases.

Here you can also view, print or add your tickets to your apple/google wallet (via the blue button) .

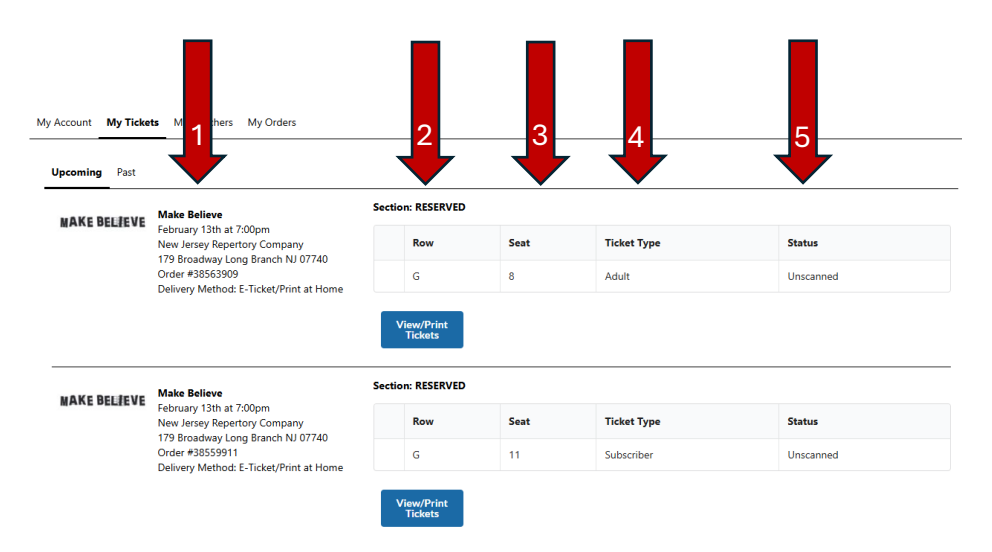

You will notice that you will also be able to confirm your show (red arrow 1) seat locations (red arrows 2 & 3), and how you paid for them - adult/regular, subscriber, or if it's flex it would be here too (red arrow 4). If the ticket says "unscanned" (red arrow 5) it means that it hasn't been scanned into the system. We don't currently do that, so you can ignore it.

If you click on your "past" tickets, please be aware that what's listed might not be entirely accurate. Please don't worry. This is due to a transfer of partial information when we moved systems. The tickets remaining on your subscription (both annual and flex) might be different than what is listed. If you have any questions, please don't hesitate to contact the box office and we can research your past shows.

## **My Vouchers**

Under My Vouchers you will see your current subscription status. As you can see below, there are multiple different sample subscriptions listed below. [Grab your reader's attention with a great quote from the document or use this space to emphasize a key point. To place this text box anywhere on the page, just drag it.]

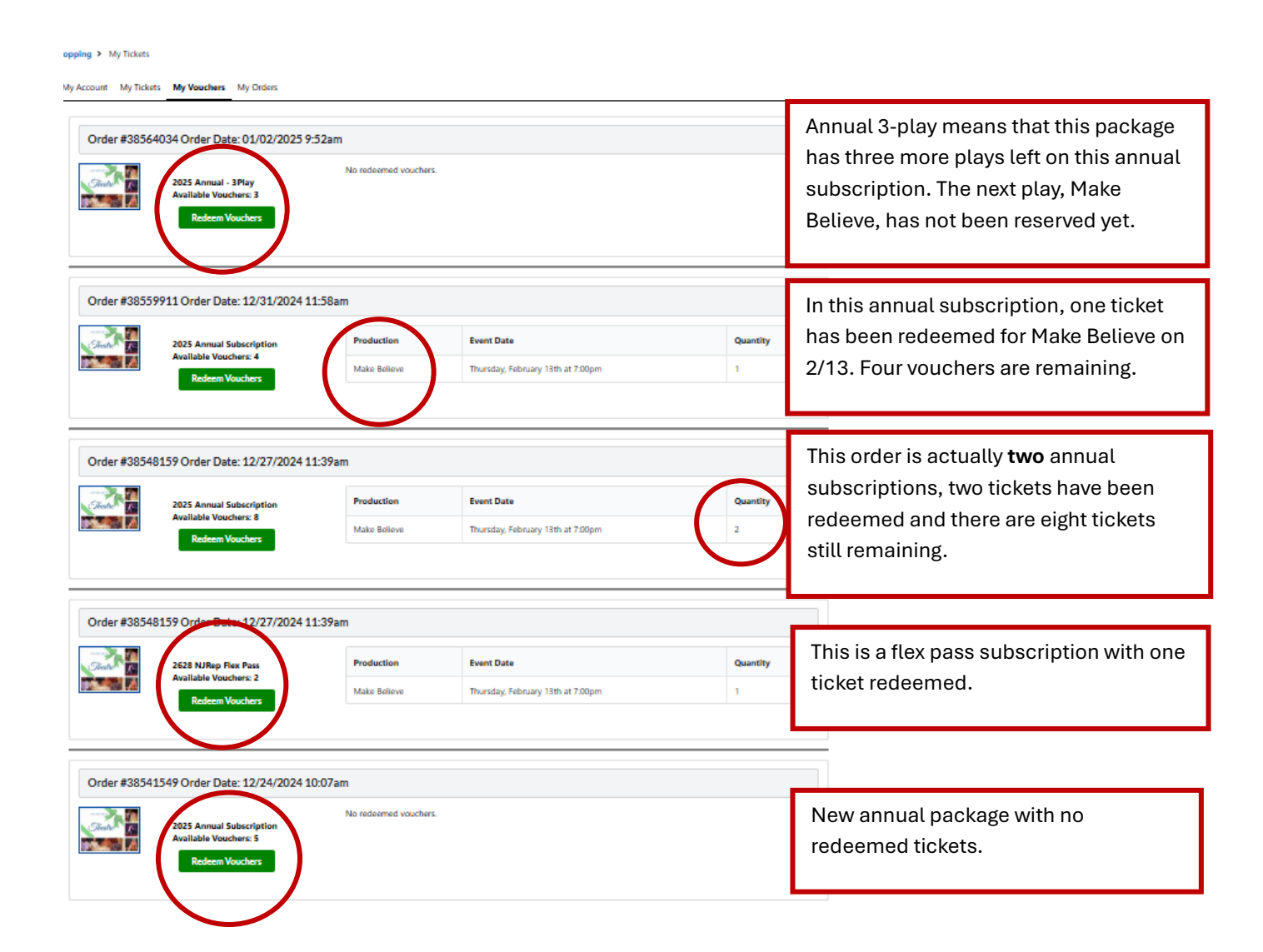

| My Account | My Tickets | My Vouchers | My Orders  |          |            |             |
|------------|------------|-------------|------------|----------|------------|-------------|
| My Orders  |            |             |            |          |            |             |
| Order ID   |            |             | Order Date | Total    | Status     | Status Date |
| 38564034   |            |             | 01/02/2025 | \$150.00 | Complete   | 01/02/2025  |
| 38563909   |            |             | 01/02/2025 | \$65.00  | Complete   | 01/02/2025  |
| Incomplet  | e          |             | 01/02/2025 | \$160.00 | Incomplete | 01/02/2025  |
| 38559911   |            |             | 12/31/2024 | \$250.00 | Complete   | 12/31/2024  |

My orders shows your current orders, and any orders in "incomplete" or reserved status.

To find detailed information about an order, you can click on the Order ID number.

If you click on the "incomplete" this is where you can finish paying for your "reserved" subscription or any outstanding orders you might have that are currently being held without payment. (Please note that these orders do expire and are not available for same-day or payat-the-door payment).

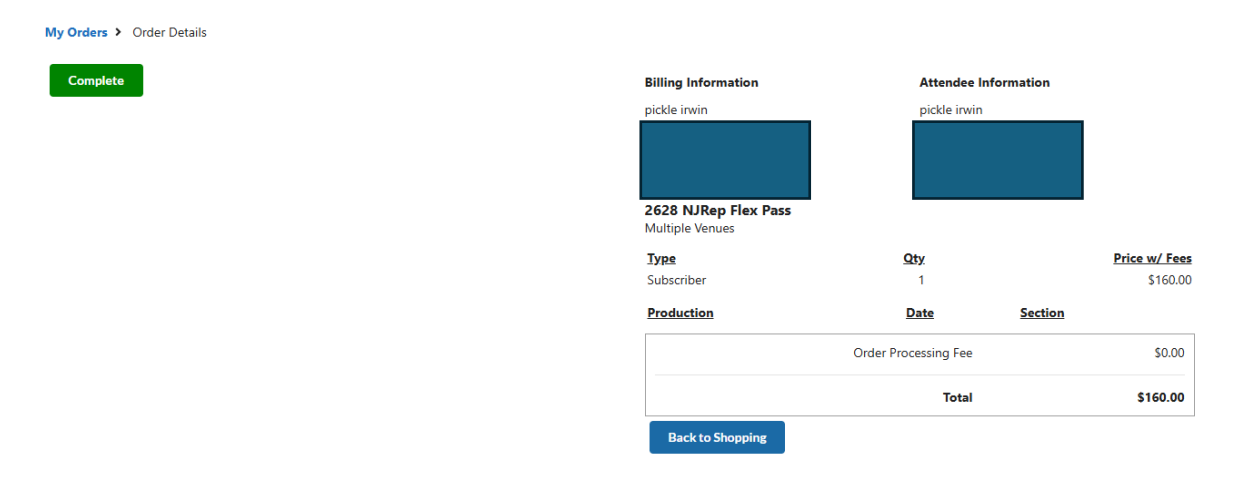

Here you will see that Pickle Irwin's flex-pass will first need to be paid before he can reserve his tickets. He can do that by clicking the **GREEN COMPLETE** button. There he is given the option to select all his events, select NO, and it will take you to the payment screen.

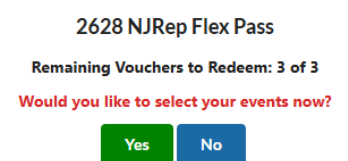

|              | Shopping > Payment                                           |                                    |                 |                |                      |                                         |        |          |                |               |
|--------------|--------------------------------------------------------------|------------------------------------|-----------------|----------------|----------------------|-----------------------------------------|--------|----------|----------------|---------------|
|              | Notefunds or exchanges.                                      |                                    |                 |                |                      | Billing Information                     |        | Attend   | ee Information | ľ             |
| /            | TERMS: By entering my pays<br>agree to pay the total specifi | ment information below and<br>īed. | l clicking on t | he "Complete O | er" button, l hereby | pickle irwin                            |        | pickle i | rwin           |               |
|              | Items: 4 Order Total: \$160.                                 | 00                                 |                 |                |                      |                                         |        |          |                |               |
|              | Fields marked with a * an                                    | re required.                       |                 |                |                      | 2628 NJRep Flex Pass<br>Multiple Venues |        |          |                |               |
|              | Credit Card Number: *                                        | Expiration Month: *                | Year:*          | CVV2*0         | 1                    | Type                                    |        | Qty      |                | Price w/ Fees |
|              | Credit Card                                                  | 01-January 🗸                       | 2025            | ▼ CVV2         |                      | Subscriber                              |        | 1        |                | \$160.00      |
| $\mathbf{V}$ |                                                              |                                    |                 |                |                      | Production                              |        | Date     | Section        |               |
|              |                                                              | Discover Discover                  | B (Mas(erCard)  | /ISA           |                      |                                         | Total: |          |                | \$160.00      |
|              | $\mathbf{N}$                                                 | Comp                               | lete            |                |                      | Back to Shopping                        | Empty  | Edit     |                |               |
|              |                                                              |                                    |                 |                |                      |                                         |        |          |                |               |
|              |                                                              |                                    |                 |                |                      |                                         |        |          |                |               |

## **REEDEMING YOUR VOUCHERS AND BOOKING YOUR SHOWS**

Once your orders are complete, you can book all your shows through the MY VOUCHERS tab. The system will only allow you to redeem vouchers for eligible shows.

In this example, the first order has already redeemed all available vouchers, so when you click on "redeem vouchers" you will get a pop-up with no ability to purchase tickets.

| Theatro K   | 2628 NJRep Flex Pass        | Production           | Event Date                        | Quantity |
|-------------|-----------------------------|----------------------|-----------------------------------|----------|
|             | Available Vouchers: 2       | Make Believe         | Thursday, February 13th at 7:00pm | 1        |
|             |                             |                      |                                   |          |
|             |                             |                      |                                   |          |
| ordor #3854 | 1549 Order Date: 12/24/2024 | 10:07am              |                                   |          |
| 1uel #3034  | 1347 Order Date. 12/24/2024 | 10.07 am             |                                   |          |
|             |                             |                      |                                   |          |
|             |                             | No redeemed vouchers |                                   |          |
| Theatre     | 2025 Annual Subscription    | No redeemed vouchers |                                   |          |

However, in the second order, the vouchers are still available, so when you click on the button, a pop-up will appear with available ticketing options. In this example, there is only one performance available for sale, so that pops up. If the entire run, or more shows were available, you would see all the options.

|              |                               |                                                                               |              | - × |
|--------------|-------------------------------|-------------------------------------------------------------------------------|--------------|-----|
|              | 2025                          | Annual Subscription                                                           |              |     |
|              | Remainin                      | g Vouchers to Redeem: 5 of 5                                                  |              |     |
| MAKE BELIEVE | FEB 13 -<br>MAR 9             | Make Believe                                                                  | Hide Dates 🔨 |     |
|              | FEB 13<br>Thu • 7:00pm        | Make Believe<br>New Jersey Repertory Company, Long Branch NJ<br>Price: \$0.00 | Buy Tix      |     |
|              | FEB 14<br>Fri • 7:00pm        | Make Believe<br>New Jersey Repertory Company, Long Branch NJ<br>Price: \$0.00 | Buy Tix      |     |
|              | FEB 15<br>Sat • 2:00pm        | Make Believe<br>New Jersey Repertory Company, Long Branch NJ<br>Price: \$0.00 | Buy Tix      |     |
|              | FEB 15<br>Sat • 7:00pm        | Make Believe<br>New Jersey Repertory Company, Long Branch NJ<br>Price: \$0.00 | Buy Tix      |     |
|              | FEB 16<br>Sun • 2:00pm        | Make Believe<br>New Jersey Repertory Company, Long Branch NJ<br>Price: \$0.00 | Buy Tix      |     |
|              | FEB 20<br>Thu • 7:00pm        | Make Believe<br>New Jersey Repertory Company, Long Branch NJ<br>Price: \$0.00 | Buy Tix      |     |
|              | <b>FEB 21</b><br>Fri • 2:00pm | Make Believe<br>New Jersey Repertory Company, Long Branch NJ<br>Price: \$0.00 | Buy Tix      |     |
|              | FEB 21<br>Fri • 7:00pm        | Make Believe<br>New Jersey Repertory Company, Long Branch NJ<br>Price: \$0.00 | Buy Tix      |     |

Click on the "Buy Tickets" green tab, and you will be brought to a new screen where you can choose your seats and book your tickets. Click on the seat you want, click add to cart,

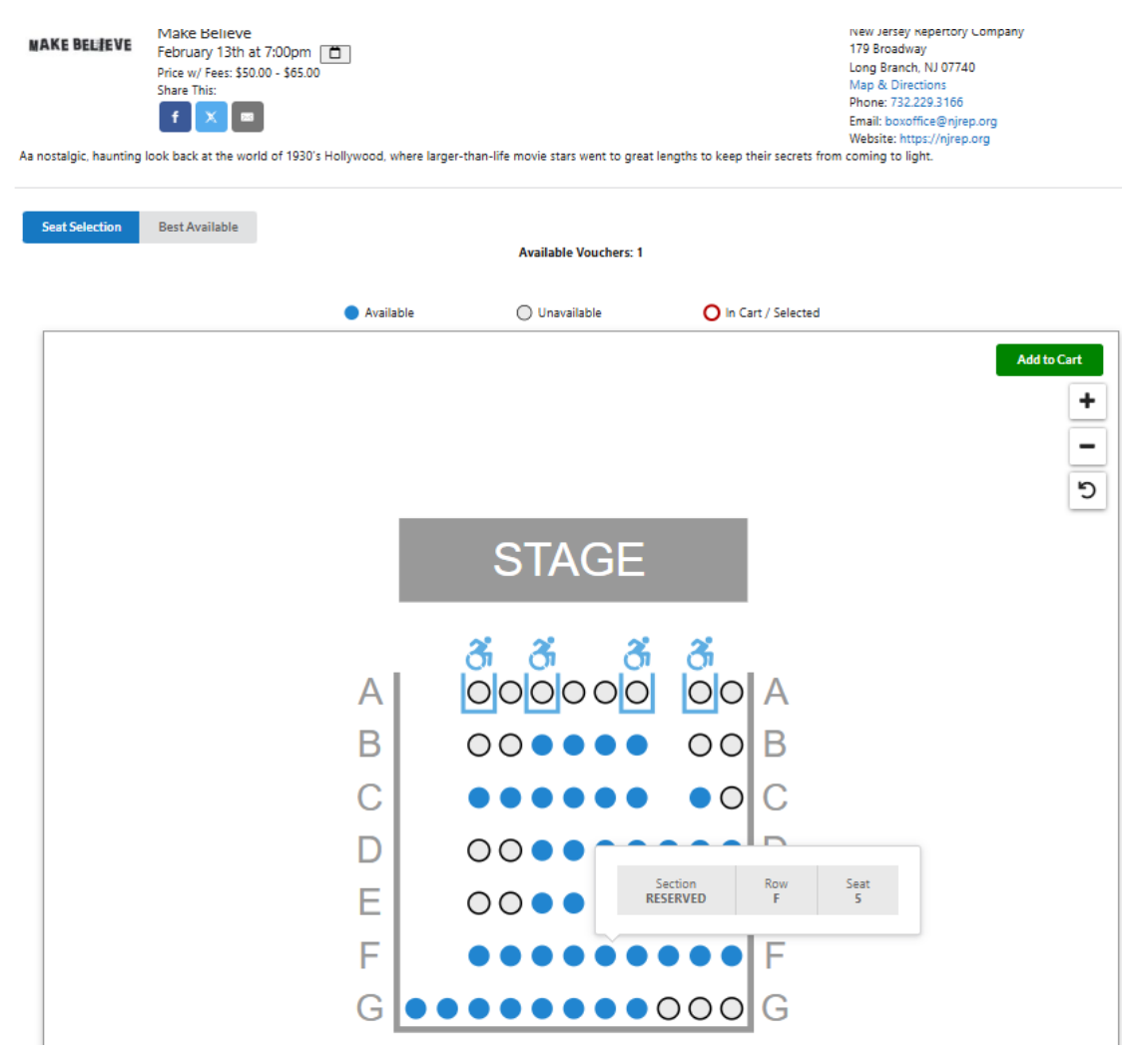

and you will see a pop-up that says "one voucher redeemed successfully, and the ticket will appear in your MY VOUCHERS tab.

| Order #38564034 Order Date: 01/02/2025 9:52am                                      |          |
|------------------------------------------------------------------------------------|----------|
|                                                                                    |          |
| 2025 Annual - 3Play Production Event Date                                          | Quantity |
| Available Vouchers: 2 Make Believe Friday, February 14th at 7:00pm Redeem Vouchers | 1        |

And the seat location and tickets will appear in your MY TICKETS tab.

| AKE BELTEVE | Make Believe                                                                                 | Section: RESERVE | 0    |             |           |
|-------------|----------------------------------------------------------------------------------------------|------------------|------|-------------|-----------|
|             | February 14th at 7:00pm<br>New Jersey Repertory Company<br>170 Broadway Long Branch NJ 07740 | Row              | Seat | Ticket Type | Status    |
|             | Order #38564034                                                                              | G                | 11   | Subscriber  | Unscanned |

And by clicking on the View/Print tickets, you can see your ticket -

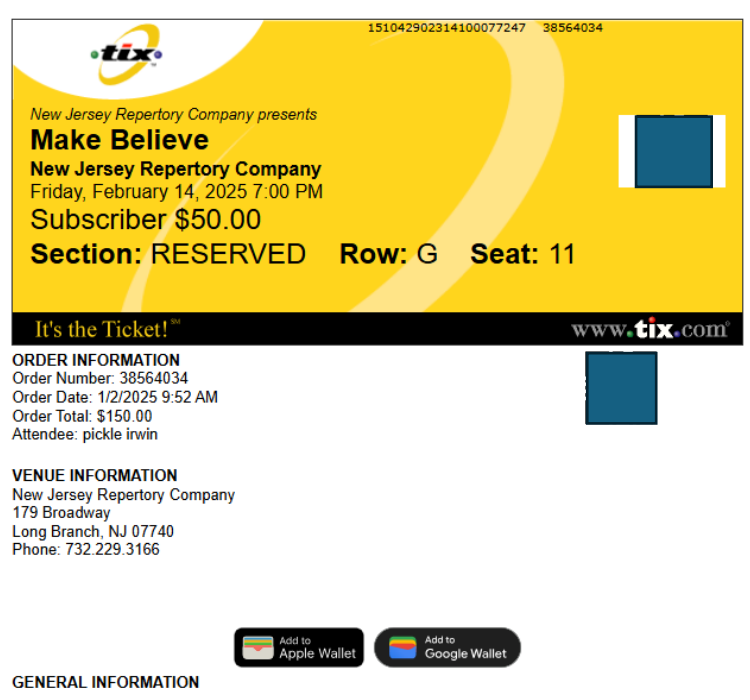

NO REFUNDS - NO EXCHANGES. DO NOT COPY THIS TICKET. MULTIPLE COPIES INVALID. Holder assumes all risk and danger including, without limitation, injury, death, personal loss, property damage, or other related harm. Management reserves the right to refuse admission or eject any person who fails to comply with the terms and conditions and/or rules for the event in which this ticket is issued.

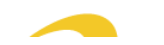